### Instrukcja obsługi

# LMM Lokalny menedżer obciążenia

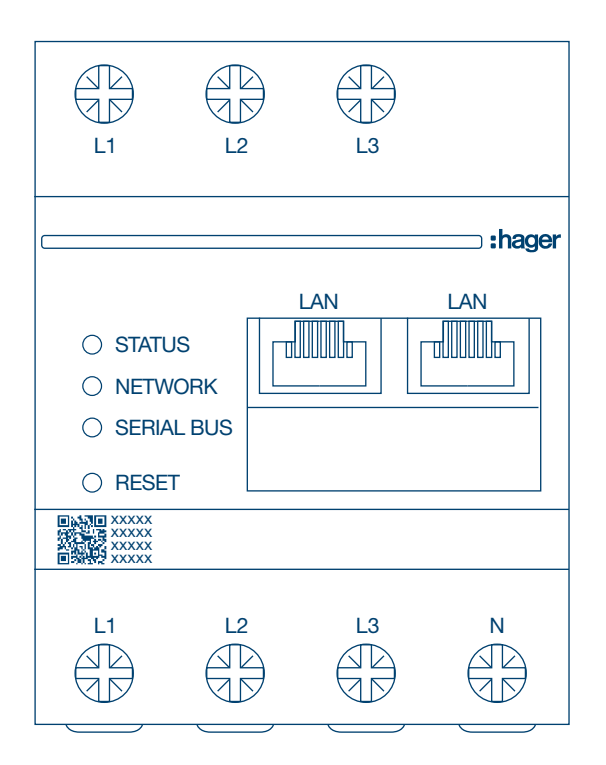

Samodzielny menedżer 10 punktów ładowania **XEM510** 

Obsługiwany menedżer 20 punktów ładowania **XEM520** 

CE

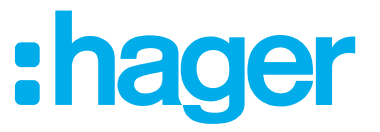

| 01    | Funkcje                                         | 03 |
|-------|-------------------------------------------------|----|
| 02    | Montaż                                          | 03 |
| 03    | Przykład architektury                           | 04 |
| 04    | Zarządzanie energią                             | 05 |
| 05    | Konfiguracja                                    |    |
| 05.01 | Logowanie                                       | 06 |
| 05.02 | Pierwsze połączenie                             | 07 |
| 05.03 | Określanie strategii zarządzania                | 09 |
| 05.04 | Wykrywanie stacji ładowania                     | 12 |
| 05.05 | Połączenie CPO (dostępne tylko w modelu XEM520) | 15 |
| 05.06 | Ustawienia kart RFID                            | 16 |
| 05.07 | Zarządzanie użytkownikami                       | 20 |
| 05.08 | Pulpit                                          | 21 |
| 05.09 | Funkcja eksportu                                | 22 |

## 01 Funkcje

#### Do montażu panelowego

- Dynamiczne i statyczne zarządzanie energią
- Zarządzanie kartami RFID
- Zarządzanie parametrami stacji ładowania
- Monitorowanie zużycia
- Monitorowanie użycia według sesji (identyfikatory)

## 02 Montaż

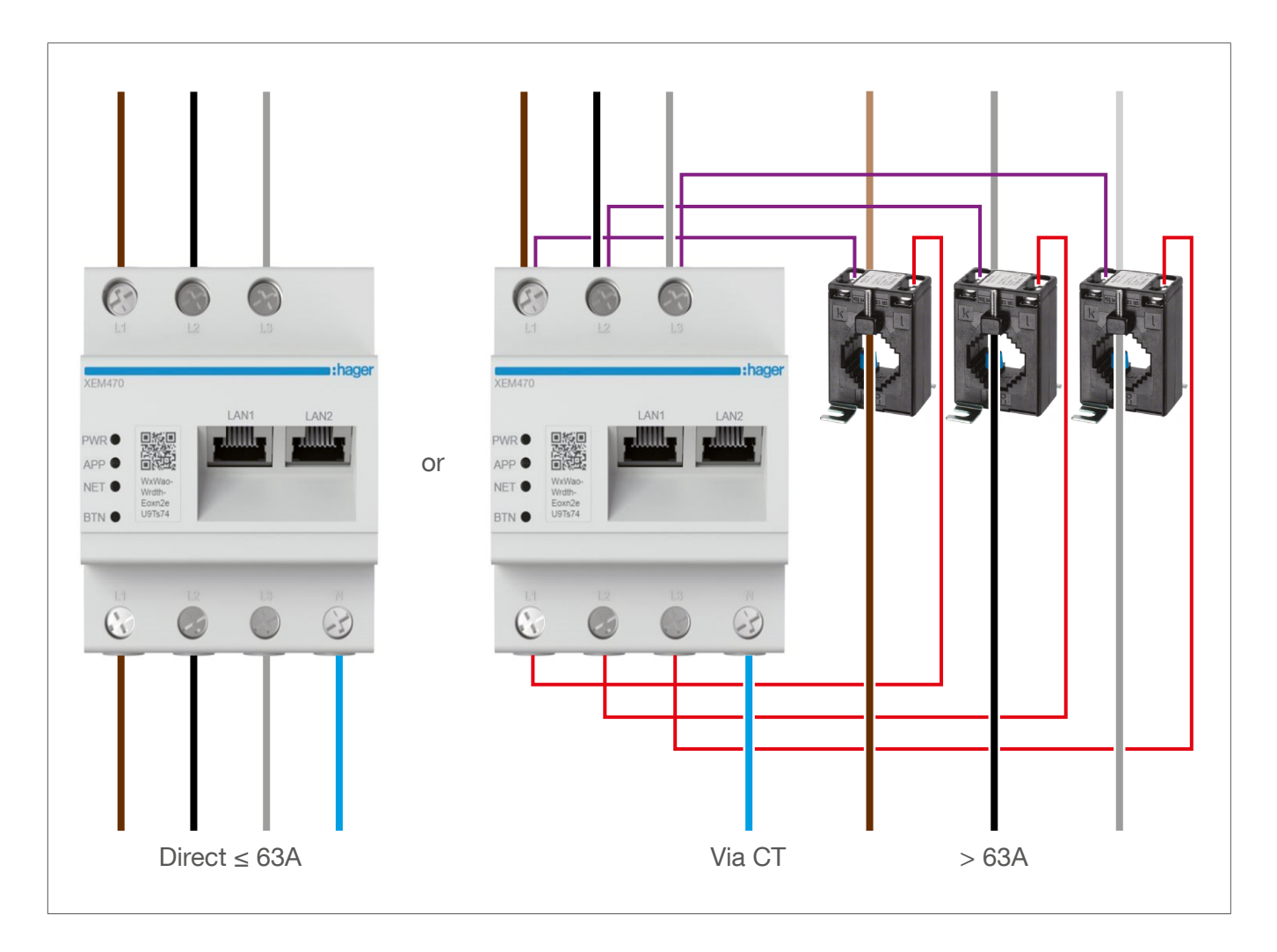

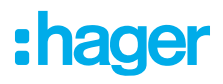

## 03 Przykład architektury

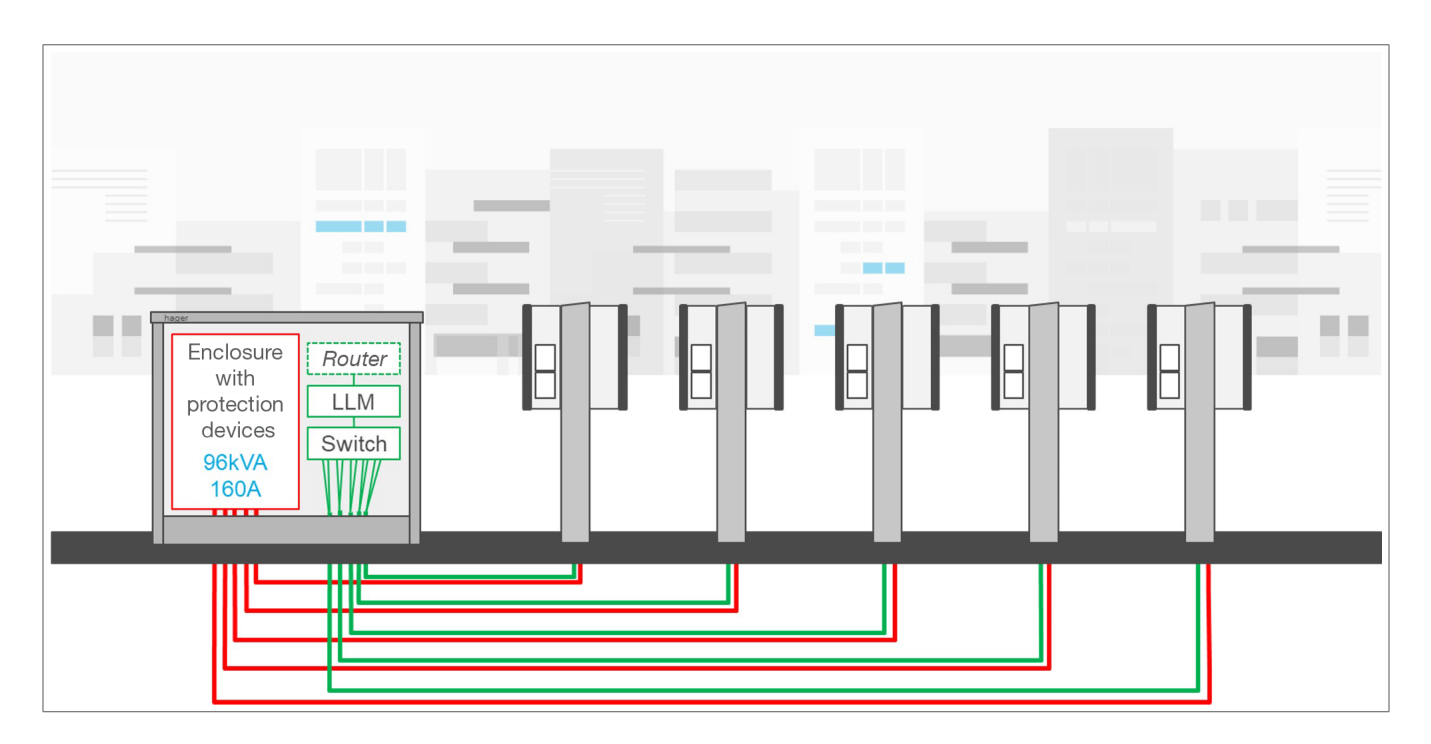

## 04 Zarządzanie energią

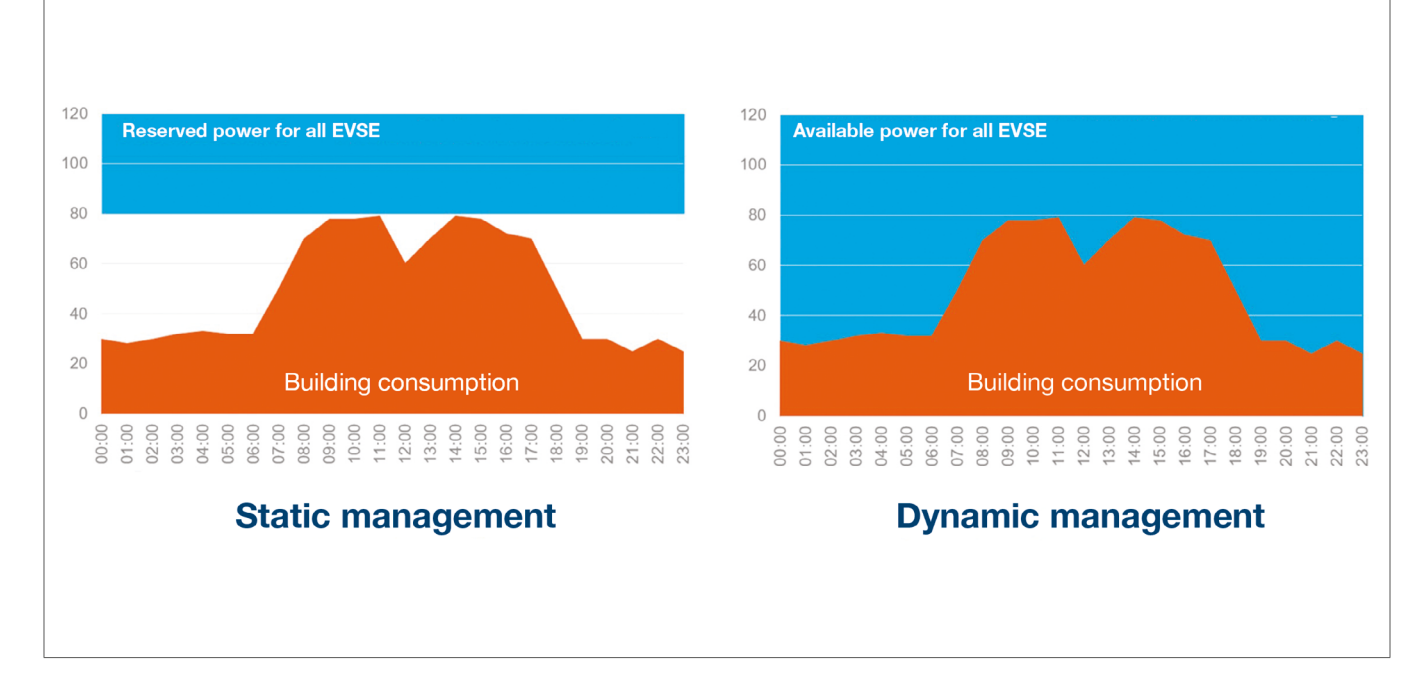

W przypadku instalacji w budynkach z wieloma punktami ładowania lokalny menedżer obciążenia umożliwia tymczasowe dostosowanie mocy przeznaczanej na ładowanie pojazdów elektrycznych do całkowitego zużycia energii w budynku.

Aktywacja urządzeń zabezpieczających w przypadku nadmiernego zużycia energii pozwala uniknąć przerwy w dostawie zasilania w całym budynku. Dynamiczne zarządzanie umożliwia zatem pełne wykorzystanie mocy dostępnej do ładowania pojazdów elektrycznych bez powodowania przerw w dostawie prądu.

Ponadto dzięki dynamicznemu zarządzaniu można stworzyć większą liczbę stacji ładowania niż w systemie o takich samych parametrach, ale bez LLM.

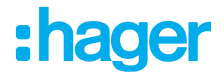

## 05 Konfiguracja

 $\leftarrow$   $\rightarrow$  C a Q http://

### 05.01 Logowanie

Przejdź do strony konfiguracji:

- Otwórz przeglądarkę internetową
- Ø Wypełnij:
  - http://hager-llm-[6last\_characters\_UID]/ (przykład: http://hager-llmab4df5/)

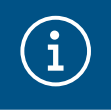

#### Informacja

Ostatnie 6 znaków znajduje się z przodu "kodu QR" produktu ①.

| <ul> <li>STATUS</li> <li>NETWORK</li> <li>SERIAL BUS</li> </ul> |   | LAN |
|-----------------------------------------------------------------|---|-----|
|                                                                 | 1 |     |
|                                                                 |   | N   |

### 05.02 Pierwsze połączenie

- Wprowadź nazwę użytkownika i hasło:
  - Użytkownik domyślny: admin
  - Domyślne hasło: 1234

| •      | <b>hager</b> group                                                                     |   |   |     | 1 |       |        |
|--------|----------------------------------------------------------------------------------------|---|---|-----|---|-------|--------|
|        | Welcome                                                                                |   | 1 | 4   |   |       | õ ü õ  |
|        | admin                                                                                  |   |   |     |   |       |        |
|        | Password                                                                               |   |   |     |   |       |        |
|        | 1234 You can find the default credentials on the user guide delivered with the product | 0 |   |     |   |       | sheger |
|        | Login                                                                                  |   |   |     | 1 |       |        |
| LLM Ve | rsion: 23_01                                                                           |   |   | 111 | - | · and |        |

- Po naciśnięciu przycisku Login system poprosi o wprowadzenie nowego hasła zgodnie z następującymi minimalnymi wymaganiami:
  - Jedna wielka litera
  - Jedna mała litera
  - Jedna cyfra
  - 8 znaków
  - Jeden symbol

| ecurity                                                          |         |
|------------------------------------------------------------------|---------|
| security reason, you need to change the default admin credential |         |
|                                                                  |         |
|                                                                  |         |
| New administrator password                                       |         |
|                                                                  | $\odot$ |
| Password is required.                                            |         |
| The password must respect the following rules:                   |         |
| 🛞 including 1 capital letter                                     |         |
| 😢 including 1 lower case                                         |         |
| Sincluding 1 number                                              |         |
| 💌 8 characters minimum                                           |         |
| 😢 including 1 symbol                                             |         |
|                                                                  |         |
| Confirm Password                                                 |         |
| Confirm Password                                                 | $\odot$ |

O Ustaw aktualną datę i godzinę

| France       |   |   |
|--------------|---|---|
| Timezone     |   |   |
| Europe/Paris |   |   |
| Date         |   |   |
| 27/01/2023   | ( | - |
| Hour         |   |   |
| 14:29        |   | 0 |

Określ dostępność strony pulpitu nawigacyjnego

Publiczna:

Wszystkie osoby działające w tej samej sieci menedżera LLM mogą mieć dostęp do pulpitu nawigacyjnego.

Prywatna:

Tylko użytkownik utworzony w menedżerze LLM ma dostęp do strony pulpitu nawigacyjnego.

| D          | ashboard accessibility                                              |
|------------|---------------------------------------------------------------------|
| $\bigcirc$ | Public access<br>Everyone can access the dashboard                  |
| ۲          | Restricted access<br>Only registered users may access the dashboard |
|            | Previous Validate                                                   |

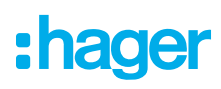

#### Aby kontynuować konfigurację, postępuj zgodnie z wyświetlanymi wskazówkami

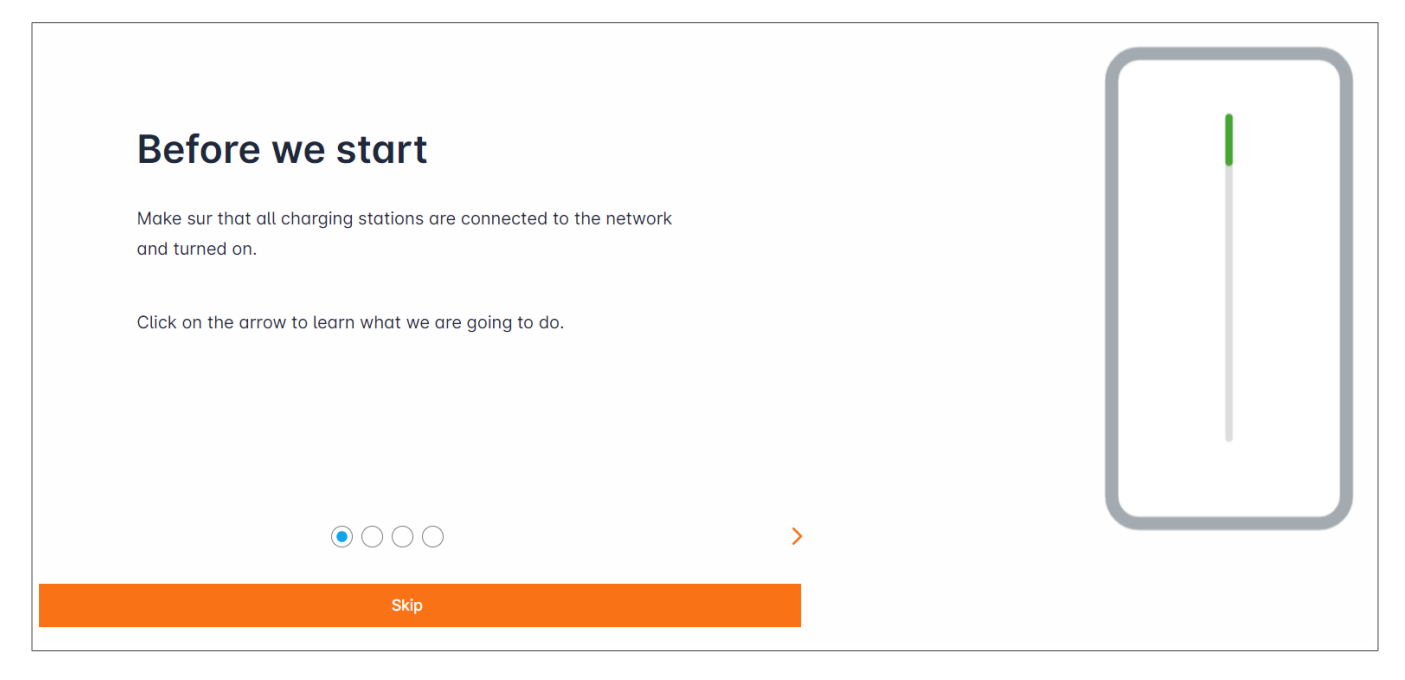

- Upewnij się, że wszystkie stacje ładowania są włączone i podłączone do sieci.
   W tym celu przeskanuj sieć i sprawdź, czy wszystkie stacje ładowania są w niej widoczne.
   Jeśli tak nie jest, sprawdź wszystkie fizyczne przewody.
- Określ strategię sterowania stacją ładowania (zarządzanie statyczne lub dynamiczne)
- Przeskanuj stacje ładowania w sieci IP
- Określ strategię dostępu do stacji ładowania (karty RFID)

### 05.03 Określanie strategii zarządzania

| •<br>•hager                                             | General settings                                                               | EN 👻 👗 |
|---------------------------------------------------------|--------------------------------------------------------------------------------|--------|
|                                                         | Local load manager                                                             |        |
| Not running<br>Not configured                           | Available power management                                                     |        |
|                                                         | 0 0                                                                            |        |
| Overview                                                | Dynamic Static                                                                 |        |
|                                                         | Energy distribution varies depending on Energy distribution is fixed for every |        |
| LLM CONFIGURATION                                       | installation components needs component of the installation                    |        |
| General settings<br>Not configured                      |                                                                                |        |
| Charging stations<br>0 stations configured              |                                                                                |        |
| RFID card     O badges added                            |                                                                                |        |
| ee. User management<br>0 users                          |                                                                                |        |
| <b>System settings</b><br>System information, date/hour | Phase Type : Three Phases                                                      |        |
| LLM version: LLM_2023_01                                | Save changes                                                                   |        |

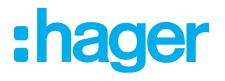

#### Strategia zarządzania dynamicznego:

Umożliwia kontrolowanie mocy stacji ładowania z uwzględnieniem zużycia energii przez budynek.

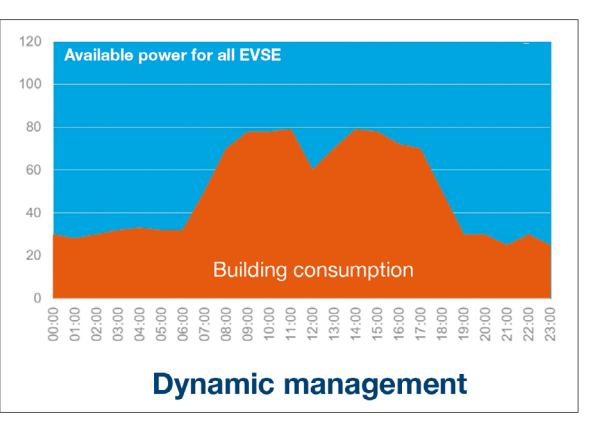

| General setting             | gs  | en 👻 🛓 |
|-----------------------------|-----|--------|
|                             | 6   |        |
| Phase Type : Three Phases   |     |        |
| Installation protection (A) |     |        |
| 1 160                       |     |        |
| Derated (A)                 |     |        |
| 2 128                       | A   |        |
| Type of measurement         |     |        |
| 3 LLM in use with Tor       | ~   |        |
| Current transform ratio     |     |        |
| (4) 160/5A                  | ~   |        |
| Save chanç                  | ges |        |

- ① Ochrona instalacji: Wprowadź rozmiar wyłącznika głównego w amperach (A)
- ② Moc obniżona: Zmniejszenie mocy o 10%
- ③ Typ pomiaru: Pomiar bezpośredni (<63 A) lub

Przez przekładnik prądowy (CT) (przekładnia prądowa /1 A lub /5 A)

④ Przekładnia prądowa przekładników: Możliwe wartości: Od 75 A do 6000 A

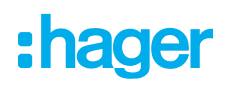

#### Strategia zarządzania statycznego:

Limit zużycia dla wszystkich stacji ładowania.

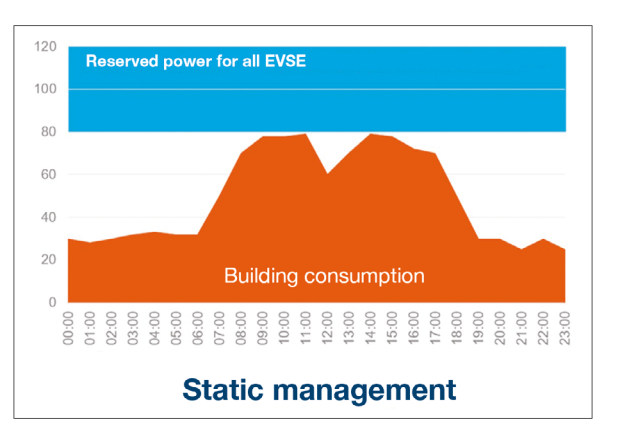

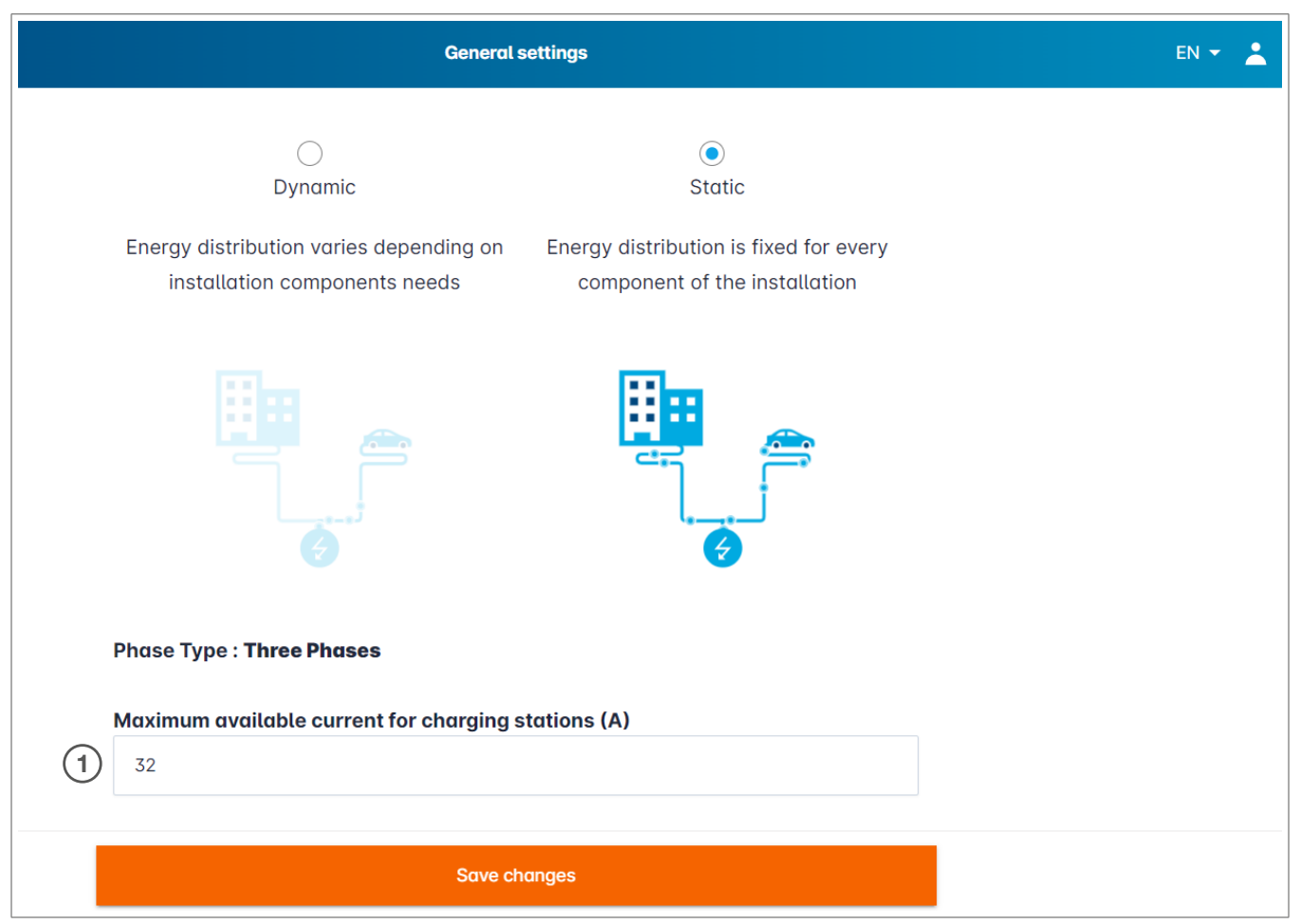

1 Maksymalny prąd stacji ładowania: Wprowadź wartość graniczną w amperach (A)

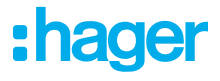

### 05.04 Wykrywanie stacji ładowania

| :hager                                           |                                                   | Charging stations E                                                                                   | EN 👻 👗      |
|--------------------------------------------------|---------------------------------------------------|----------------------------------------------------------------------------------------------------|-------------|
| magoi                                            | Charging stations <a>O</a> Max 10 charging points |                                                                                                    |             |
| Not running<br>No EVSE configured                |                                                   |                                                                                                    |             |
| LLM OVERVIEW                                     |                                                   |                                                                                                    |             |
| Overview                                         |                                                   | Hager charging station                                                                                |             |
| LLM CONFIGURATION                                | Γ. Γ. Φ                                           | These can be found automatically.                                                                     |             |
| General settings                                 |                                                   | Even better, they will be automaticaly pre-configured.                                                |             |
| Charging stations<br>No EVSE configured          |                                                   | It could take some time, the EVSE womm appear automatically as soon as there are connected t manager. | to the load |
| RFID card<br>0 badges added                      |                                                   | EVSE will reboot during the association with the load manager.                                        |             |
| User management                                  |                                                   |                                                                                                    |             |
| System settings<br>System information, date/hour |                                                   |                                                                                                    |             |
| LLM version: LLM_2023_01                         |                                                   |                                                                                                    | +           |

O Rozpocznij wykrywanie stacji ładowania, naciskając przycisk +

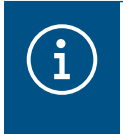

### Informacja

Wykrywanie może zająć trochę czasu; terminale zostaną automatycznie wyświetlone, gdy tylko zostaną podłączone do LLM.

Ten krok umożliwia wstępną konfigurację stacji ładowania.

Na poniższej ilustracji przedstawiono przykładową stację ładowania znalezioną przez funkcję wykrywania.

| •hager                            |    |                             | Charging station       | ns                  |         | EN 👻 🔔       |
|-----------------------------------|----|-----------------------------|------------------------|---------------------|---------|--------------|
|                                   | Ch | narging stations            | Max 10 charging points |                     |         |              |
| Not running<br>No EVSE configured |    | Charging stations           | OCPP_ID                | Charging points     | Phase   | <i>∂</i> ⊡   |
| LLM OVERVIEW                      |    | hager-evcs-cPW7zN<br>EVSE 0 | ENFEgS5Zy8NUGTSWcPW7zN | 🚔 X Charging points | $\odot$ | Not usable > |
| Overview                          |    |                             |                        |                     |         |              |
| LLM CONFIGURATION                 |    |                             |                        |                     |         |              |

| •hager                            |                   |                   | Charging stations |         | EN 🔫       | *   |
|-----------------------------------|-------------------|-------------------|-------------------|---------|------------|-----|
|                                   | Charging stat     | ons               |                   |         |            | 0   |
| Not running<br>No EVSE configured | Charging stations | 2                 |                   |         | Ø          | , 団 |
| LLM OVERVIEW                      | L hager<br>EVSE   | -evcs-cPW7zN<br>0 |                   | $\odot$ | Not usable | • > |
| Overview                          |                   |                   |                   |         |            |     |

2 Wybierz stacje ładowania, klikając je

| •<br>•hager                                           |                                      |
|-------------------------------------------------------|--------------------------------------|
| inager                                                | ← hager-evcs-cPW7zN                  |
| Not running<br>No EVSE configured                     | This Hager station is pre configured |
|                                                       | Basic settings<br>Hostname           |
| LLM CONFIGURATION                                     | hager-evcs-cPW7zN Name               |
| General settings<br>Configured                        | Charging station 1                   |
| Charging stations<br>No EVSE configured               | Phases mapping                       |
| RFID card<br>0 badges added                           | L2                                   |
| User management                                       | L3<br>L1, L2, L3                     |
| امار System settings<br>کystem information, date/hour | L2, L3, L1                           |
| LLM version: LLM_2023_01                              | L3, L1, L2 5                         |

Konfigurowanie stacji ładowania:

Nazwa:

Wprowadź nazwę stacji ładowania, która pojawi się na wyświetlaczu

Mapowanie fazy:

Wybierz okablowanie stacji ładowania

**O** Maks. prąd na fazę:

Ograniczenie zainstalowanego wcześniej zabezpieczenia (w A)

O Zapisz konfigurację

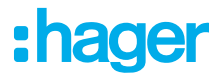

#### Identyfikatory na stację EVCS

| :hager                                                | ← HAG_ST1              |     |
|-------------------------------------------------------|------------------------|-----|
| Running<br>Attention required                         |                        |     |
| LLM dashboard                                         | <b>Basic settings</b>  |     |
|                                                       | Hostname               |     |
| Support                                               | Hostname               |     |
| o Support                                             | Name                   |     |
| LLM configuration                                     | HAG_ST_1               |     |
| General settings<br>Configured                        | Phases Mapping         |     |
| Charging stations •<br>8 stations configured          | L1, L2, L3             | ~   |
| 2 defined clusters                                    | Cluster                |     |
| Charging authorisation<br>Badges required             | Cluster #1 (default)   | ~   |
| 년 Load shedding strategy o<br>Max current per session | IP address             |     |
| User management X users                               |                        |     |
| System settings                                       | Charging authorisation |     |
|                                                       | 1 associated badge     | ~   |
|                                                       | Search                 | Q   |
|                                                       | - All badges           |     |
|                                                       | Badge 1                | (7) |
|                                                       | Badge 2                | , _ |
|                                                       | Dedee 2                |     |
|                                                       | Badge 3                |     |
|                                                       | Badge 4                |     |
|                                                       | Badge 5                |     |

To ustawienie zezwala na ładowanie w danej stacji ładowania wszystkim lub niektórym identyfikatorom.

Przykład: tylko identyfikator 1 może być ładowany w tej stacji ładowania.

## 05.05 Połączenie CPO (dostępne tylko w modelu XEM520)

| 🔤 Hager Energy - Local Load Mana 🗙 🔯             | be.ENERGISED - Charge point matrix $ $ +                                 |                                                 |                     |              | ~ - 🛛 ×      |  |
|--------------------------------------------------|--------------------------------------------------------------------------|-------------------------------------------------|---------------------|--------------|--------------|--|
| ← → C ▲ Not secure   hager-llr                   | ← → C 🔺 Not secure   hager-llm-kmcjcclocal/install/evcs/list Q 🕸 🕁 🗖 🏝 🗄 |                                                 |                     |              |              |  |
| 🔇 Hager Energy - Loc 🔤 Hager Energy - Lo         | oc 🔇 Hager Energy - Loc 🔇 Hager Energ                                    | gy - Loc 📀 Hager Energy - Loc 💮 SteVe - Steckdo | be.ENERGISED Login  |              |              |  |
| :hager                                           |                                                                          | Ch                                              | arging stations     |              | EN 👻 💄       |  |
|                                                  | Charging statio                                                          | NS (2) Max 20 charging points                   |                     |              |              |  |
| Not running<br>No CPO settings                   | Charging Point Operator<br>0/1 charging stations connect                 | ted 1                                           |                     |              | 2 Settings   |  |
| LLM OVERVIEW                                     |                                                                          | -                                               |                     |              |              |  |
| Overview                                         | Charging stations                                                        | OCPP_ID                                         | Charging points     | Phase        | 2 団          |  |
|                                                  | hager-evcs-cPW7zN<br>EVSE 0                                              | ENFEgS5Zy8NUGTSWcPW7zN                          | 🚔 1 Charging points | ③ L1, L2, L3 | Configured > |  |
| LLM CONFIGURATION                                |                                                                          |                                                 |                     |              |              |  |
| General settings<br>Configured                   |                                                                          |                                                 |                     |              |              |  |
| Charging stations<br>1 stations configured       |                                                                          |                                                 |                     |              |              |  |
| C badges added                                   |                                                                          |                                                 |                     |              |              |  |
| User management<br>0 users                       |                                                                          |                                                 |                     |              |              |  |
| System settings<br>System information, date/hour |                                                                          |                                                 |                     |              |              |  |
| LLM version: LLM_2023_033                        |                                                                          |                                                 |                     |              | •            |  |

- ① Po wykryciu i skonfigurowaniu stacji ładowania przez urządzenie XEM520 można włączyć funkcję operatora punktu ładowania.
- ② Menu ustawień pozwala wybrać opcje CPO i powiązane ustawienia.

#### Operator punktu ładowania

• Wybierz CPO server, z którym chcesz się połączyć i naciśnij przycisk Next.

W tym miejscu wyświetlane są wszystkie wcześniej wykryte stacje ładowania.

Wpisz identyfikator OCPP ID dla każdej stacji ładowania i zainicjuj, wybierając opcję Connect to CPO.

| :hager |
|--------|
|--------|

| •<br>•bager                                      | Charging stations |                                                            |               |                     |              | en 👻 👗         |
|--------------------------------------------------|-------------------|------------------------------------------------------------|---------------|---------------------|--------------|----------------|
|                                                  | Ch                | arging stations                                            | Max 20 chargi | ing points          |              |                |
| Running<br>All Set                               | •                 | Charging Point Operator<br>1/1 charging stations connected |               |                     |              | Settings       |
|                                                  |                   | Charging stations                                          | OCPP_ID       | Charging points     | Phase        | <i>d</i> 🗇     |
| LLM CONFIGURATION                                |                   | hager-evcs-cPW7zN<br>EVSE 0                                | testLudo1     | a 1 Charging points | ③ L1, L2, L3 | CPO accepted > |
| General settings<br>Configured                   |                   |                                                            |               |                     |              |                |
| Charging stations<br>1 stations configured       |                   |                                                            |               |                     |              |                |
| RFID card<br>0 badges added                      |                   |                                                            |               |                     |              |                |
| User management                                  |                   |                                                            |               |                     |              |                |
| system settings<br>System information, date/hour |                   |                                                            |               |                     |              |                |
| LLM version: LLM_2023_033                        |                   |                                                            |               |                     |              | •              |

Jeśli wszystkie wprowadzone dane będą prawidłowe, zobaczysz, że stacje ładowania są podłączone do CPO, ponieważ ukaże się komunikat **CPO Accepted**.

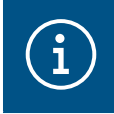

Informacja

W tym trybie menedżer LLM nie zarządza już identyfikatorami. Przejmuje to CPO.

### 05.06 Ustawienia kart RFID

| :hager                                     |                                                                                                    |              | RFID card      |             | EN 👻 💄      |
|--------------------------------------------|----------------------------------------------------------------------------------------------------|--------------|----------------|-------------|-------------|
| inagoi                                     | Badges                                                                                                    |              |                |             |             |
| Not running<br>No Badges                   | Badge required                                                                                                    |              |                |             | 3 Edit rule |
| LLM OVERVIEW                               |                                                                                                    | Standard (0) | Supervisor (0) | Pending (0) |             |
| Overview                                   |                                                                                                    | (            |                |             |             |
| LLM CONFIGURATION                          |                                                                                                    |              |                |             |             |
| General settings<br>Configured             |                                                                                                    |              |                |             |             |
| Charging stations<br>1 stations configured | You may add badges in different ways:                                                                                                  |              |                |             |             |
| RFID card 1                                | <ul> <li>By scarning budges on charging stations</li> <li>By importing a CSV file</li> <li>By adding it manually one by one</li> </ul> | (2)          |                |             |             |
| User management                            |                                                                                                    |              |                |             |             |
| System information, date/hour              |                                                                                                    |              |                |             |             |
| LLM version: LLM_2023_01                   |                                                                                                    |              |                |             | •           |

- Wybierz w menu kartę RFID.
- Sposoby wprowadzania identyfikatorów:

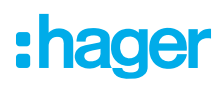

- Poprzez skanowanie identyfikatorów w stacjach ładowania, które są podłączone do danego menedżera LLM
- Poprzez import pliku CSV
- Poprzez ręczne dodawanie ich pojedynczo
- S Zdefiniuj regułę dostępu dla stacji ładowania, wybierając opcję Edit rules.
  - Bezpłatny dostęp
  - Wymagany identyfikator

| •<br>:hager                                                                                                    |                                                                                                    |            | RFID card               |                                                                                                    | EN 👻 👗                                                                                                    |
|----------------------------------------------------------------------------------------------------|----------------------------------------------------------------------------------------------------|------------|-------------------------|----------------------------------------------------------------------------------------------------|----------------------------------------------------------------------------------------------------|
| inago                                                                                                    | Badges                                                                                                    |            |                         | Charging a                                                                                                    | uthorisation ×                                                                                                    |
| Not running<br>No Badges                                                                                                   |                                                                                                    |            |                         | $\bigcirc$                                                                                                    | ۲                                                                                                    |
| LLM OVERVIEW Coverview LLM CONFIGURATION Configured Configured Tations configured REP RFID cord                            | You may add badges in different ways:<br>- By scanning badges on charging stations<br>- By importing a CDV file | Denser ( ) | an card (2) Product (2) | Free access<br>The charging station<br>could be used by<br>anyone who wants to<br>start to charge their<br>EV. | Badge required<br>The charging station<br>could be used by those<br>who has a specific<br>badge known by the<br>LLM and configured. |
| System settings           System information, date/hour           Configuration tutadet           LLM version: LLM_2023_01 | <ul> <li>By adding it manually one by one</li> </ul>                                                            |            |                         |                                                                                                    |                                                                                                    |

#### Skanowanie identyfikatorów

| :hager                                                   |                                                                         |              | RFID card      |             |            | EN 👻 👗                    |
|----------------------------------------------------------|-------------------------------------------------------------------------|--------------|----------------|-------------|------------|---------------------------|
|                                                          | Badges                                                                  |              |                |             |            |                           |
| Not running<br>No Badges                                 | Badge required                                                          |              |                |             |            | Edit rule                 |
| LLM OVERVIEW                                             |                                                                         | Standard (0) | Supervisor (0) | Pending (0) |            |                           |
| Overview                                                 |                                                                         |              |                |             |            |                           |
| LLM CONFIGURATION                                        |                                                                         |              |                |             |            |                           |
| General settings<br>Configured                           |                                                                         |              |                |             |            |                           |
| Charging stations<br>1 stations configured               | You may add badges in different ways:                                   |              |                |             |            |                           |
| RFID card<br>No Badges                                   | - By scalining badges on charging stations<br>- By importing a CSV file |              |                |             |            | Add badge manually        |
|                                                          | - By duding it manually one by one                                      |              |                |             | (1)        | Import a file             |
| j∳l System settings<br>∮l¢ System information, date/hour |                                                                         |              |                |             | $\bigcirc$ | Scan badges from stations |
| LLM version: LLM_2023_01                                 |                                                                         |              |                |             |            | ×                         |

• Naciśnij przycisk 🕂 i wybierz polecenie scan the badges

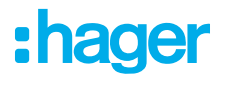

|                                                                                             |                                                                                                    |            |                |             | Edit rule |
|---------------------------------------------------------------------------------------------|----------------------------------------------------------------------------------------------------|------------|----------------|-------------|-----------|
|                                                                                             | stations ×                                                                                                    |            | Supervisor (0) | Pending (0) |           |
| I bodges in different wo<br>g bodges an charging o<br>g a CSV file<br>t manually one by one | Please go in front of a charging station whose LED is green and scan badges that you would like to add.         Image: Cancel Image: Cancel I | Peolog (0) |                |             |           |

Potwierdź w oknie informacyjnym przyciskiem OK.
 Rozpocznie się skanowanie.

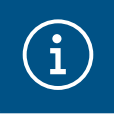

Informacja

Naciśnięcie przycisku (•) powoduje przerwanie skanowania karty RFID.

| .hager                                                                                    | RFID card                               | EN 👻 👗    |
|-------------------------------------------------------------------------------------------|-----------------------------------------|-----------|
| indgoi                                                                                    | Badges                                  |           |
| Running<br>All Set                                                                        | Badge required                          | Edit rule |
| LLM OVERVIEW                                                                              | Standard (0) Supervisor (0) Pending (2) |           |
| Overview                                                                                  | Select All                              | 団         |
| LLM CONFIGURATION Configured Configured Charging stations 1 stations configured RFID card | b42daaca           e4cf0442             |           |
| User management<br>O users<br>System information, date/hour                               |                                         | •         |

Znaleziono kartę RFID

### Konfiguracja Ustawienia kart RFID

## :hager

| •hager                                             | RFID cord      |  |                        |                                                  |  |
|----------------------------------------------------|----------------|--|------------------------|--------------------------------------------------|--|
|                                                    | Badges         |  |                        | Badge edit ×                                     |  |
| Running<br>All Set                                 | Bodge required |  |                        | Select parameter that you would like to apply on |  |
|                                                    |                |  | pervisor ID Pending ID | selected badges                                  |  |
|                                                    | Select All     |  |                        |                                                  |  |
|                                                    |                |  |                        | Comment (optional)                               |  |
| LLM CONFIGURATION                                  | 6428000        |  |                        |                                                  |  |
| General settings<br>Configured                     | exc10+42       |  | •                      | Email(Optional)                                  |  |
| Charging stations<br>1 stations configured         |                |  |                        |                                                  |  |
| RFID card<br>2 badges added                        |                |  |                        | Type of badge (access level) Standard            |  |
| • User management<br>• 0 users                     |                |  |                        | Expiration date (optional)                       |  |
| System settings<br>System information, date/hour   |                |  |                        | (no restriction)                                 |  |
| Configuration tutorial<br>LLM version: LLM_2023_01 |                |  |                        | Apply                                            |  |

• Wybierz identyfikator, który chcesz spersonalizować, wybierając odpowiednie opcje.

|                                                                             |        |                   | EN 👻 📤                                                              |
|-----------------------------------------------------------------------------|--------|-------------------|---------------------------------------------------------------------|
| :hager                                                                      | Badges |                   | Badge edit X                                                        |
| Running<br>Attention required                                               |        |                   | Select parameter that you would like to<br>apply on selected badges |
| LLM dashboard                                                               |        | no fit family fit | Activate badoe                                                      |
| 😨 Overview                                                                  |        |                   | Mixed                                                               |
| ాం Support                                                                  |        |                   | Selected badges have different types                                |
| LLM configuration                                                           |        |                   | Type of badge (access level)                                        |
| General settings                                                            |        |                   | Standard V                                                          |
| Charging stations •<br>8 stations configured                                |        |                   | Expiration date (optional)                                          |
| Clusters<br>2 defined clusters                                              |        | ***               | XX/XX/XXX                                                           |
| Badges<br>10 badges added                                                   |        | ****              | Max energy per session (optional) (kWh)                             |
| E Load shedding strategy ■<br>Max current per session                       |        |                   | 22                                                                  |
| User management<br>X users                                                  |        |                   |                                                                     |
| System settings                                                             |        |                   | Charging authorisation                                              |
| <ul> <li>System info, date/hour,</li> <li>Configuration tutorial</li> </ul> | 0.000  | ****              | Ali EVSE 4 ~                                                        |

Wybierając jedną z tych opcji, można dopuścić kartę RFID do ładowania na wszystkich stacjach (opcja All EVSE) lub tylko na określonej stacji ładowania.

Przykład: **Badge 1** może korzystać z ładowania na **EVSE1**.

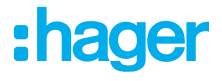

### 05.07 Zarządzanie użytkownikami

• Tworzenie użytkowników

| •:hager                                          |         |           | User manageme | nt   |      | EN 👻 💄   |
|--------------------------------------------------|---------|-----------|---------------|------|------|----------|
| Running<br>All Set                               | User ma | inagement |               |      |      | ଇ ଜ      |
| LLM OVERVIEW                                     |         | Username  | First name    | Name | Role | *        |
| Overview                                         |         |           |               |      |      |          |
| LLM CONFIGURATION                                |         |           |               |      |      |          |
| General settings<br>Configured                   |         |           |               |      |      |          |
| Charging stations<br>1 stations configured       |         |           |               |      |      |          |
| RFID card<br>2 badges added                      |         |           |               |      |      |          |
| User management<br>0 users                       |         |           |               |      |      |          |
| System settings<br>System information, date/hour |         |           |               |      |      |          |
| ⑦ Configuration tutorial                         |         |           |               |      |      | <b>(</b> |
| LLM version: LLM_2023_01                         |         |           |               |      |      |          |

Po naciśnięciu przycisku 😐 fwypełnij następująca pola:

- Nazwa użytkownika
- Profil
- Nowe hasło
- Potwierdź hasło

| *:hager                                          | User management           | 01 - <u>1</u> |
|--------------------------------------------------|---------------------------|---------------|
| Contracting<br>At Set                            | User mana<br>← Add a user | 8 B.          |
| LLM OVERVIEW                                     | Username                  |               |
| LLM CONFIGURATION                                | Profile                   |               |
| General settings     Contract                    | Advanced New Password     |               |
| E Charging stations<br>1 sectors configured      | ©<br>Confirm Password     |               |
| Cher management                                  |                           |               |
| III System settings<br>System sciences, and have | Validate                  |               |
| Configuration Libertal                           |                           | 0             |

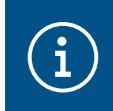

#### Informacja

Hasło jest tymczasowe i musi zostać zmienione po pierwszym logowaniu.

### 05.08 Pulpit

| :hager                                           |                                                                                                    |                                              | Overview                             |            |                                            | EN 👻 🛓 |
|--------------------------------------------------|----------------------------------------------------------------------------------------------------|----------------------------------------------|--------------------------------------|------------|--------------------------------------------|--------|
| Running<br>All Set                               | Available power management Dynamic Adjusting to other load demand                                                                                        | Max. current per phase<br>160 A<br>Tri phase | Charging stations<br>1               |            | EVCS access rights Badge required 2 badges |        |
|                                                  | Consumption<br>in real time                                                                                                    |                                              |                                      |            |                                            |        |
| LLM CONFIGURATION                                | Overall $\rightarrow$ L1 <b>0 A</b>                                                                                                    |                                              | Total EVSE<br>→ L1                   | 0 A        |                                            |        |
| General settings<br>Configured                   | $ \begin{array}{c} \rightarrow \ L2 \\ \rightarrow \ L3 \end{array} \qquad \begin{array}{c} \mathbf{O} \mathbf{A} \\ \mathbf{O} \mathbf{A} \end{array} $ |                                              | $\rightarrow$ L2<br>$\rightarrow$ L3 | 0 A<br>0 A |                                            |        |
| Charging stations<br>1 stations configured       |                                                                                                    |                                              |                                      |            |                                            |        |
| RFID card<br>2 badges added                      | Charging sessions     in real time                                                                                                    |                                              |                                      |            |                                            |        |
| User management                                  | Label Connector                                                                                                    | Status                                       | L1 L2                                | L3         | Energy                                     |        |
| System settings<br>System information, date/hour | Charging station 1                                                                                                    | Preparing                                    |                                      | -          | -                                          |        |
| LLM version: LLM_2023_01                         | Filter: by label                                                                                                    | Items per page 10 F                          | Page 1 of 1 🛛 🕻 🖌 💙 💙                |            |                                            |        |

W tym widoku znajdują się dane dotyczące instalacji, wizualizacja zużycia i wizualizacja sesji ładowania.

### 05.09 Funkcja eksportu

|                                                           |                                                                         |                                             |                        |                                                  | EN 👻 🔺      |
|-----------------------------------------------------------|-------------------------------------------------------------------------|---------------------------------------------|------------------------|--------------------------------------------------|-------------|
| :hager                                                    |                                                                         |                                             |                        |                                                  |             |
| Running<br>Attention required                             | Available power management<br>Dynamic<br>Adjusting to other load demand | Max. current per phase<br>45 A<br>Tri-phase | Charging stations<br>8 | EVCS access rights<br>Badge required<br>X badges |             |
| LLM dashboard                                             |                                                                         |                                             |                        |                                                  |             |
| Dverview                                                  | Consumption<br>in real time                                             |                                             |                        |                                                  |             |
| <del>≅</del> Support                                      | Overall XX A                                                            | Total EVS                                   | E XX A                 |                                                  |             |
| LLM configuration                                         | $\rightarrow$ L1 XX A                                                   | → L                                         |                        |                                                  |             |
| General settings<br>Configured                            | $\rightarrow$ L3 XX A                                                   | → L                                         | -2 XX A                |                                                  |             |
| Charging stations •<br>8 stations configured              | Cluster #1 XX A                                                         | Cluster #2                                  |                        | Cluster #3 XX A                                  | -           |
| Clusters<br>2 defined clusters                            | $\rightarrow$ L2 XX A                                                   | $\rightarrow$ L                             | 2 XX A                 | $\rightarrow$ L2 XX A                            | _           |
| Badges<br>10 badges added                                 | $\rightarrow$ L3 XX A                                                   | → L                                         | .3 XX A                | $\rightarrow$ L3 XX A                            |             |
| Error Load shedding strategy ●<br>Max current per session | $\rightarrow$ L1 XX A                                                   |                                             |                        |                                                  |             |
| User management<br>X users                                | $\rightarrow$ L2 XX A<br>$\rightarrow$ L3 XX A                          |                                             |                        |                                                  |             |
| System settings<br>System info, date/hour,                |                                                                         |                                             |                        |                                                  |             |
| ⑦ Configuration tutorial                                  | Charging sessions<br>in real time                                       |                                             |                        | 1 🖉                                              | Export data |
|                                                           | Label 🗢 Status                                                          | ♣ Badge ID                                  | User Charg             | ing/Idle time L1 L2 L3                           | Energy      |
|                                                           | SCH_ST_2 (*) Error #                                                    | 123456 123456                               | Surname Name 35        | 16" / 05' 32" 0/32 A 0/32 A 0/32 A               | 20.1 kWh >  |

 Naciśnij przycisk Export data w celu wyodrębniania pliku CSV zawierającego wszystkie dane sesji ładowania.

Zostanie otwarte nowe okno podręczne.

| Period          | (2)      |  |
|-----------------|----------|--|
| Month Date rang | ge       |  |
| Start date      | End date |  |
| VV/VV/VVV       |          |  |
|                 |          |  |

Peraz użytkownik zostanie poproszony o podanie okresu, z jakiego chce wyeksportować sesje. Ten okres może wynosić maksymalnie 1 rok.

|    | A B                        | С          | D                      | E                     | F        | G             | Н                  |
|----|----------------------------|------------|------------------------|-----------------------|----------|---------------|--------------------|
| 1  | transactionId 🔽 evcsId 🛛 💌 | evcsName 💌 | startDateTransaction 💌 | stopDateTransaction 💌 | badgeId  | 💌 badgeName 💌 | energyChargedKwh 💌 |
| 2  | 1 a0:02:4a:e0:a3:c5        | N/A        | 07/11/2022 11:21       | 07/11/2022 11:30      | 645c0542 | N/A           | 679                |
| 3  | 2 a0:02:4a:e0:a4:10        | N/A        | 07/11/2022 11:23       | 07/11/2022 12:24      | 044ee958 | N/A           | 13550              |
| 4  | 3 a0:02:4a:e0:a3:c5        | N/A        | 07/11/2022 12:27       | 08/11/2022 05:56      | 34f5db32 | N/A           | 937                |
| 5  | 4 a0:02:4a:e0:a4:10        | N/A        | 07/11/2022 12:43       | 07/11/2022 13:39      | 74ac0a42 | N/A           | 8334               |
| 6  | 5 a0:02:4a:e0:a2:e7        | N/A        | 07/11/2022 13:19       | 07/11/2022 13:20      | a443f141 | N/A           | 0                  |
| 7  | 6 a0:02:4a:e0:a2:e7        | N/A        | 07/11/2022 13:20       | 07/11/2022 13:21      | a443f141 | N/A           | 0                  |
| 8  | 7 a0:02:4a:e0:a5:00        | N/A        | 07/11/2022 13:22       | 08/11/2022 06:03      | a443f141 | N/A           | 6735               |
| 9  | 8 a0:02:4a:e0:a3:b0        | N/A        | 07/11/2022 13:35       | 07/11/2022 13:38      | 24cfdd58 | N/A           | 231                |
| 0  | 9 a0:02:4a:e0:a3:b0        | N/A        | 07/11/2022 13:38       | 07/11/2022 13:38      | 24cfdd58 | N/A           | 0                  |
| 1  | 10 a0:02:4a:e0:a3:b0       | N/A        | 07/11/2022 13:39       | 08/11/2022 05:57      | 24cfdd58 | N/A           | 6234               |
| 2  | 11 a0:02:4a:e0:a4:10       | N/A        | 07/11/2022 13:39       | 08/11/2022 05:43      | 74ac0a42 | N/A           | 349                |
| 3  | 12 a0:02:4a:e0:a3:c5       | N/A        | 08/11/2022 12:08       | 01/01/1970 01:00      | 34f5db32 | N/A           | 4294965680         |
| 4  | 13 a0:02:4a:e0:a4:10       | N/A        | 08/11/2022 12:26       | 01/01/1970 01:00      | 74ac0a42 | N/A           | 4294945063         |
| 15 | 14 a0:02:4a:e0:a5:00       | N/A        | 08/11/2022 12:32       | 08/11/2022 12:32      | a443f141 | N/A           | 0                  |
| 6  | 15 a0:02:4a:e0:a5:00       | N/A        | 08/11/2022 12:33       | 08/11/2022 12:34      | a443f141 | N/A           | 0                  |
| 7  | 16 a0:02:4a:e0:a3:b0       | N/A        | 08/11/2022 12:34       | 01/01/1970 01:00      | 24cfdd58 | N/A           | 4294960831         |
| 8  | 17 a0:02:4a:e0:a5:00       | N/A        | 08/11/2022 12:35       | 01/01/1970 01:00      | a443f141 | N/A           | 4294960561         |
| 9  | 18 a0:02:4a:e0:a3:c5       | N/A        | 09/11/2022 12:12       | 10/11/2022 06:00      | 34f5db32 | N/A           | 8565               |
| 20 | 19 a0:02:4a:e0:a4:10       | N/A        | 09/11/2022 12:21       | 09/11/2022 13:09      | 74ac0a42 | N/A           | 2536               |
| 21 | 20 a0:02:4a:e0:a3:b0       | N/A        | 09/11/2022 12:22       | 10/11/2022 06:07      | 24cfdd58 | N/A           | 6656               |
| 2  | 21 a0:02:4a:e0:a5:00       | N/A        | 09/11/2022 12:47       | 10/11/2022 06:02      | a443f141 | N/A           | 7400               |
| 23 | 22 a0:02:4a:e0:a4:10       | N/A        | 09/11/2022 13:09       | 09/11/2022 17:01      | 74ac0a42 | N/A           | 6504               |
| 24 | 23 a0:02:4a:e0:a4:10       | N/A        | 09/11/2022 17:04       | 09/11/2022 17:04      | 74ac0a42 | N/A           | 0                  |
| 25 | 24 a0:02:4a:e0:a4:10       | N/A        | 10/11/2022 11:18       | 10/11/2022 16:42      | 74ac0a42 | N/A           | 15361              |
| 26 | 25 a0:02:4a:e0:a5:00       | N/A        | 10/11/2022 11:26       | 10/11/2022 20:37      | a443f141 | N/A           | 5857               |
| 27 | 26 a0:02:4a:e0:a3:c5       | N/A        | 10/11/2022 11:56       | 10/11/2022 20:37      | 34f5db32 | N/A           | 10379              |
| 28 | 27 a0:02:4a:e0:a3:b0       | N/A        | 10/11/2022 12:07       | 10/11/2022 20:37      | 24cfdd58 | N/A           | 6368               |
| 29 | 28 a0:02:4a:e0:a4:10       | N/A        | 10/11/2022 20:21       | 10/11/2022 20:37      | 74ac0a42 | N/A           | 3699               |
| 30 | 29 a0:02:4a:e0:a5:00       | N/A        | 11/11/2022 12:21       | 12/11/2022 06:04      | a443f141 | N/A           | 7214               |
| 31 | 30 a0:02:4a:e0:a3:c5       | N/A        | 11/11/2022 12:25       | 11/11/2022 12:27      | 24cfdd58 | N/A           | 92                 |
| 32 | 31 a0:02:4a:e0:a3:c5       | N/A        | 11/11/2022 12:27       | 11/11/2022 12:29      | 24cfdd58 | N/A           | 3                  |
| 33 | 32 a0:02:4a:e0:a3:cb       | N/A        | 11/11/2022 12:29       | 11/11/2022 12:29      | 24cfdd58 | N/A           | 0                  |
| 34 | 33 a0:02:4a:e0:a3:b0       | N/A        | 11/11/2022 12:30       | 12/11/2022 06:03      | 24cfdd58 | N/A           | 7263               |
| 35 | 34 a0:02:4a:e0:a4:10       | N/A        | 11/11/2022 12:50       | 11/11/2022 12:51      | 74ac0a42 | N/A           | 0                  |
| 6  | 35 a0:02:4a:e0:a4:10       | N/A        | 11/11/2022 12:52       | 11/11/2022 17:04      | 74ac0a42 | N/A           | 16200              |
| 37 | 36 a0:02:4a:e0:a3:c5       | N/A        | 11/11/2022 12:54       | 13/11/2022 06:17      | 34f5db32 | N/A           | 10175              |
| 38 | 37 a0:02:4a:e0:a4:10       | N/A        | 11/11/2022 17:04       | 11/11/2022 17:04      | 74ac0a42 | N/A           | 0                  |

#### Przykład pliku eksportu CSV

Po otwarciu wyeksportowanego pliku CSV wyświetlane są następujące informacje:

- Adres MAC stacji EVCS
- Nazwa etykiety EVCS
- Data rozpoczęcia i zakończenia transakcji
- Identyfikator
- Nazwa identyfikatora
- Zużycie energii

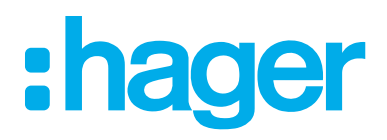

HagerEnergy GmbH Ursula-Flick-Straße 8 49076 Osnabrück Niemcy

**T** +49 541 760268-0 **F** +49 541 760268-199 info@hager.com

hager.com